## IEEE 802.15.4 USB STICK WITH WIRESHARK<sup>™</sup> FIRMWARE

REFERENCE MANUAL

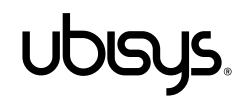

Welcome to your ubisys IEEE 802.15.4 USB stick with Wireshark<sup>™</sup> capture firmware!

This reference manual provides operating and maintenance instructions, command references etc. If you have any questions or need additional support, software or drivers, please visit our engineering support pages.

http://www.ubisys.de/engineering/support.html

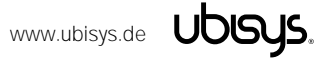

| 2.  | Contents                                                        |    |
|-----|-----------------------------------------------------------------|----|
| 1.  | Overview                                                        | 2  |
| 2.  | Contents                                                        | 3  |
| 3.  | Features                                                        | 4  |
| 4.  | Installation – Microsoft Windows                                | 5  |
| 5.  | Installation – Linux                                            | 7  |
| 6.  | Setting the Channel for Capture – Microsoft Windows             | 10 |
| 7.  | Setting the Channel for Capture – Linux                         | 11 |
| 8.  | Using Wireshark for IEEE 802.15.4 Captures (Quick Introduction) | 12 |
| 9.  | Using Wireshark to Analyze Encrypted ZigBee PRO Traffic         | 18 |
| 10. | Multiple-Channel Capture and Diversity                          | 21 |
| 11. | Troubleshooting                                                 | 24 |
| 1   | <b>11.1.</b> Known issues with firmware versions 1.04 – 1.00    | 24 |
| 1   | <b>11.2.</b> Known issues with firmware versions 1.03 – 1.00    | 24 |
| 12. | Physical Dimensions                                             | 25 |
| 13. | Ordering Information                                            | 26 |
| 14. | Declaration of Conformity                                       | 27 |
| 15. | Revision History                                                | 28 |
| 16. | Contact                                                         | 29 |

#### 3. Features

- Powerful IEEE 802.15.4 capture device for Wireshark<sup>™</sup>, the most widely used and actively maintained open-source network protocol analyzer software available to date
- Covers all channels in the 2.4 GHz band, i.e. channels 11-26 as specified in the IEEE 802.15.4 standard. Notice that one device is capable of capturing data on one channel at a time. Simultaneous multiple-channel capture is supported by using a number of ubisys IEEE 802.15.4 devices, each operating on a different channel. Diversity capture is supported by using more than one ubisys IEEE 802.15.4 stick on the same channel.
- With sixteen sticks, all channels in the 2.4GHz band are covered. This is very convenient, since you don't have to search for the channel the network is currently using. This is a must-have to observe frequency hopping systems like WirelessHART and useful for debugging frequency-agile systems like ZigBee PRO, ZigBee Green Power and ZigBee RF4CE
- On-board MCU: Advanced 32-bit ARM micro-controller running at 48MHz with 64KB SRAM powerful enough to capture and buffer up to 128 packets (each comprising up to 127 bytes) until they are delivered to the host computer. Makes you not lose any packet due to buffer overruns, interrupt latencies or USB bus latencies – in contrast to other vendor's products based on slow 8-/16-bit controllers with limited RAM (typically 8KB)
- On-board PHY: Texas Instruments CC2520
- On-board meandered inverted-F antenna
- USB 2.0 full-speed device, bus-powered. Power consumption: 50mA in active mode. Thus, can be plugged into any USB port, even into passive hub ports, such as those integrated into keyboards
- Complies with Microsoft® RNDIS specification and is compatible with standard, pre-installed Windows drivers. Appears as a network adapter in device manager
- Creates ZigBee Encapsulation Protocol Version 2.0 Frames (ZEPv2), which can be immediately **decoded by Wireshark's built**-in dissectors. Includes channel information, link quality indication (LQI), received signal strength indication (RSSI) and a sequence counter
- Wireshark dissectors include: ZigBee, ZigBee PRO, ZigBee Green Power, 6lowpan. Wireshark can be extended with dissectors, including dissectors for your own proprietary protocols based on the IEEE 802.15.4 MAC
- Supports on-the-fly decryption of encrypted ZigBee network traffic (APS and NWK security)
- Exploit the networking capabilities of Wireshark to gather the data captured by a remote machine
- Create capture files and send them to colleagues, who can review the capture logs in Wireshark
- More convenient than Ethernet-based capture devices when used with mobile notebook computers etc.
- Extensible and future-proof design: Firmware updates via USB
- Supported on 32- and 64-bit Microsoft® Windows™ and Linux operating systems
- Timing accuracy: Approximately one IEEE 802.15.4 PHY symbol period (16 micro-seconds) in the timestamps provided in the ZEPv2 header

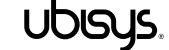

#### Installation – Microsoft Windows

Download and install the Wireshark software from http://www.wireshark.org. The software installer package also includes WinPcap, a high-speed capture driver.

Download the ubisys IEEE 802.15.4 Wireshark USB stick driver package from here: http://www.ubisys.de/engineering/download-drivers.html.

Extract the files in the driver package into any folder on your hard disk.

Plug the device into any spare USB port on your PC. Windows will ask you for drivers. Point to the path where the extracted driver package files are stored. Follow the instructions on the screen.

When you are done, verify that the device has been installed correctly by opening Windows Device Manager. Your ubisys IEEE 802.15.4 device with Wireshark capture firmware should appear under the network adapter section.

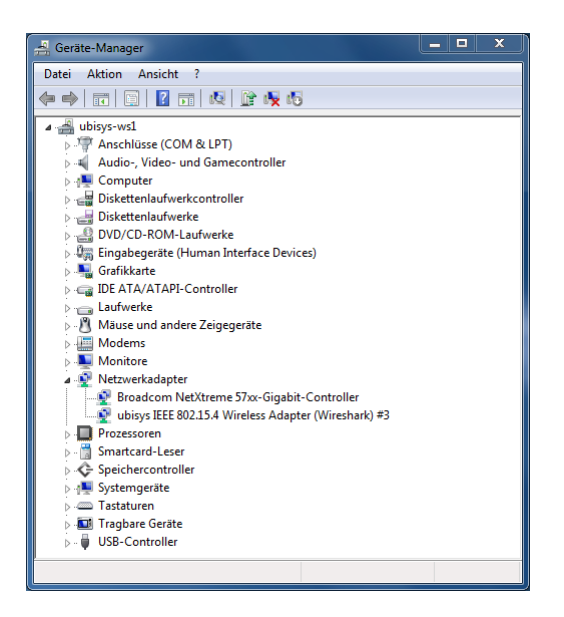

Figure 1: ubisys IEEE 802.15.4 Wireshark USB Stick in Windows Device Manager

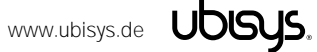

We strongly recommend that you disable all network protocols that are linked with the new adapter in order to reduce traffic on the USB bus and the amount of data captured by Wireshark. In order to do so, open the adapter settings (via control panel, network connections).

|             | 💱 « Netzwerk 🕨 Netzwerkverbindungen 🕨 📼 🤄 Netzwerkverbindung | gen durch | isuchen 🔎 |
|-------------|--------------------------------------------------------------|-----------|-----------|
| Organisiere | n 🔻 Netzwerkgerät deaktivieren Verbindung untersuchen »      | •=• •     |           |
| N B         | AN-Verbindung<br>letzwerk 2<br>roadcom NetXtreme 57xx-Gigab  |           |           |
|             |                                                              |           |           |

Figure 2: Network Connections

Right-click on the new ubisys IEEE 802.15.4 adapter and choose "Properties" from the pop-up menu that appears. Next, make sure that all protocol links are disabled.

| Eigenschaften von LAN-Verbindung 5                                                                        | ×     |
|----------------------------------------------------------------------------------------------------|-------|
| Netzwerk Freigabe                                                                                         |       |
| Verbindung herstellen über:                                                                               |       |
| ubisys IEEE 802.15.4 Wireless Adapter (Wireshark) #3                                                      |       |
| Konfiguriere                                                                                              | n     |
| Diese Verbindung verwendet folgende Elemente:                                                             |       |
| Client für Microsoft-Netzwerke                                                                            |       |
| QoS-Paketplaner                                                                                           |       |
| Internetorotokoll Version 6 (TCP/IPv6)                                                                    |       |
| □ -▲ Internetprotokoll Version 4 (TCP/IPv4)                                                               |       |
| E/A-Treiber für Verbindungsschicht-Topologieerkenn                                                        | un    |
| Antwort für Verbindungsschicht-Topologieerkennung                                                         |       |
| Installieren Deinstallieren Eigenschafte<br>Beschreibung<br>Emöglicht den Zugriff auf Ressourcen in einem | en    |
| Microsoft-Netzwerk.                                                                                       |       |
|                                                                                                    |       |
|                                                                                                    |       |
| OK Abbr                                                                                                   | echen |
|                                                                                                    |       |

Figure 3: Network Adapter Properties

You are done. Installation with recommended adapter settings is complete.

The device can be used for capturing packets now.

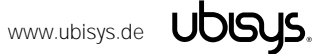

#### Installation - Linux

Download and install the latest Wireshark software source code from http://www.wireshark.org and compile it on your system, or simply use a pre-compiled package for your Linux distribution. A variety of Linux distributions and package managers is available, and we cannot provide information for all of them. But the general steps are the same or at least very similar. If you use debian or ubuntu Linux, you can download and install the pre-compiled package using the Advanced Packaging Tool. You need administrator privileges for installation.

# sudo apt-get install wireshark

Next, you need to add a suitable driver for the ubisys IEEE 802.15.4 Wireshark USB stick. Prepare your system for building kernel modules by downloading and installing the kernel headers that have been used to build your kernel, compiler tool-chains etc.

# sudo apt-get install linux-headers-\$(uname -r) linux-libc-dev kernel-package

You are also going to need the kernel sources, since ubisys provides a patch to the rndis\_host.c driver module. The community patch and accompanying shell script have both been provided by Marcus Ihde-Meister and have been tested by ubisys on different hardware platforms.

First, determine your kernel version using:

```
# uname -r
2.6.32-5-powerpc64
```

In this example, this is a 2.6 kernel. Substitute 2.6 with whatever is returned by uname -r up to the major release number.

```
# cd /usr/src
# sudo apt-get source linux-source-2.6
```

This will create a linux-xxx subdirectory with the complete, patched kernel sources under /usr/src.

Download and extract the ubisys IEEE 802.15.4 Wireshark USB stick driver package for Linux, which is provided as a gzip-compressed tar-ball.

```
# cd
# wget http://www.ubisys.de/downloads/ubisys-m7b-rndis.tgz
# tar -xzf ubisys-m7b-rndis.tgz
```

This creates a directory called ubisys-m7b-rndis under your home directory. Now, copy the original rndis host.c file from your Linux source directory to this directory:

```
# cd ubisys-m7b-rndis
# cp /usr/src/linux-2.6 2.6.32/drivers/net/usb/rndis host.c .
```

And apply the community patch:

# patch rndis host.c rndis host.c.patch

Notice: If certain hunks could not be applied, you should nevertheless continue to build.

Now, build the patched kernel module:

# make

This results in an output like this:

```
make -C /lib/modules/2.6.32-5-powerpc64/build/ M=/root/ubisys-m7b-rndis modules
make[1]: Entering directory `/usr/src/linux-headers-2.6.32-5-powerpc64'
  CC [M]
        /root/ubisys-m7b-rndis/rndis host.o
  Building modules, stage 2.
 MODPOST 1 modules
  CC /root/ubisys-m7b-rndis/rndis host.mod.o
  LD [M] /root/ubisys-m7b-rndis/rndis host.ko
```

Finally, install the modified kernel module:

# sudo make install

In case the module has been loaded previously, you must unload it first. You can use the tool Ismod to check if the module is active and rmmod to remove active modules. If rndis\_wlan is also loaded, you have to unload it first, since it depends on rndis\_host.

# lsmod # sudo rmmod rndis host

It is strongly recommended that you disable Internet Protocol version 4 and 6 bindings to that interface to prevent any traffic being generated on the sniffer interface.

Read the section on how to configure the capture channel to make the device operational, here we want to capture on channel 26:

# sudo ./ieee802154 options.sh -c 26

Now we need to check the interface that has been created for the capture device. Print the recent kernel messages to identify the interface:

# dmesg

Creates an output like this:

```
[2446022.499686] rndis host ieee802154 channel is 26
[2446022.502352] rndis host 1-1.4:1.0: eth3: register 'rndis host' at usb-0000:00:1d.7-
1.4, RNDIS device, 00:1f:ee:00:01:84
. . .
```

Now, bring the interface up, such that it can be used by Wireshark:

# sudo ifconfig eth3 up

In the interface list shown in Wireshark pick eth3 as the capture interface.

Tested on ubuntu 12.04, i686, Kernel 3.2.0-32 and debian 6.0.6, ppc64, Kernel 2.6.32-5.

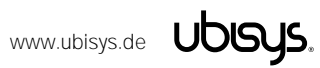

#### Setting the Channel for Capture - Microsoft Windows

Your ubisys IEEE 802.15.4 USB stick with Wireshark sniffer firmware is capable of capturing packets on any of the 16 channels in the 2.4GHz band, i.e. channels 11-26 according to the IEEE 802.15.4 standard. However, only one channel at a time can be captured. If you need to capture more channels concurrently, you will need one USB stick per channel, i.e. 16 sticks if you want to capture packets on all channels simultaneously, e.g. to analyze frequency hopping systems.

In order to select the channel for capture, open Windows Device Manager and right-click on your ubisys IEEE 802.15.4 Wireless Adapter for Wireshark and switch to the advanced settings tab:

| Eigenschaften von ubisys IEEE 802.15.4                                                                                            | Wireless Adapter (Wires 🛛 🗙                                         |
|----------------------------------------------------------------------------------------------------|---------------------------------------------------------------------|
| Allgemein Erweitert Treiber Details                                                                                               | Energieverwaltung                                                   |
| Folgende Eigenschaften sind für diesen I<br>Klicken Sie links auf die Eigenschaft, die<br>wählen Sie den Wert auf der rechten Sei | Netzwerkadapter verfügbar.<br>geändert werden soll, und<br>ite aus. |
| Eigenschaft:                                                                                                    | Wert:                                                               |
| IEEE 802 15 4 Charenel Netzwetscharenel Special Command                                                                           | 11                                                                  |
|                                                                                                    | OK Abbrechen                                                        |

#### Figure 4: Network Adapter Properties, Advanced Settings

Select the IEEE 802.15.4 Channel property and set its value to the channel you want to capture, i.e. any decimal value in the range 11-26.

You can change the setting at any time. However, the adapter will disconnect and reconnect, so any live-capture currently in progress will be interrupted.

Notice that the Special Command property must be set to "no value" for normal operation.

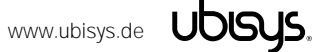

#### Setting the Channel for Capture - Linux

Use the ieee802154\_options.sh shell script, which is included in the Linux driver tar-ball, to start capturing IEEE 802.15.4/ZigBee frames on any of the 16 channels in the 2.4GHz band.

# sudo ./ieee802154\_options.sh -c 26

Instead of 26, you can enter a number in the range 11...26. If you want to make sure the command has been accepted, use dmesg to print the kernel message log and look out for a rndis\_host message like this one:

```
. . .
[349673.652872] rndis host ieee802154 channel is 26
• • •
```

Now you can start Wireshark:

# sudo wireshark &

The channel is also shown in the ZigBee encapsulation Protocol dissector:

|                         |                                                                                                    |                                                      | Ca                                               | pturing from eth2(         | as superuser)                           | _ <b>_ _ _</b>   |
|-------------------------|----------------------------------------------------------------------------------------------------|------------------------------------------------------|--------------------------------------------------|----------------------------|-----------------------------------------|------------------|
| <u>F</u> ile <u>E</u> d | it ⊻iew <u>G</u> o <u>C</u> aptu                                                                                                    | re <u>A</u> nalyze <u>S</u> tatistics Tele           | phony Tools Internals <u>H</u>                   | elp                        |                                         |                  |
| <b>e</b> i              | i 🗟 🈫 🖄 I                                                                                                    | <b>L</b> & X G 🗗                                     | Q 💮 📎 🗞 🗟                                        |                            | • • • • • • • • •                       |                  |
| Filter:                 |                                                                                                    |                                                      | ← Expression ⊂                                   | lear Apply Save            |                                         |                  |
| No.                     | Time                                                                                                    | Source                                               | Destination                                      | Protocol                   | Info                                    |                  |
| 122                     | 14:27:46.639570                                                                                                    | 0x0000                                               | Broadcast                                        | ZigBee                     | Route Request, Dst: 0x16ce, Src: 0x0000 |                  |
| 123                     | 14:27:47.046701                                                                                                    | 0x472b                                               | Broadcast                                        | ZigBee                     | Link Status                             |                  |
| 124                     | 14:27:50.632755                                                                                                    | 0x0000                                               | Broadcast                                        | ZigBee                     | Link Status                             |                  |
| 125                     | 14:27:52.057055                                                                                                    | 0x675c                                               | Broadcast                                        | ZigBee                     | Link Status                             |                  |
| 126                     | 14:27:53.674848                                                                                                    | 0x472b                                               | 0x0000                                           | ZigBee HA                  | Report Attributes, Seq: 200             |                  |
| 127                     | 14:27:53.675075                                                                                                    |                                                      |                                                  | IEEE 802.15.4              | Ack                                     |                  |
| 128                     | 14:27:53.682844                                                                                                    | 0x0000                                               | 0x472b                                           | ZigBee                     | Ack, Dst Endpt: 1, Src Endpt: 24        |                  |
| 129                     | 14:27:53.683325                                                                                                    |                                                      |                                                  | IEEE 802.15.4              | Ack                                     |                  |
| 130                     | 14:27:54.518200                                                                                                    | 0x509d                                               | Broadcast                                        | ZigBee                     | Link Status                             |                  |
| 131                     | 14:27:56.306143                                                                                                    | 0x0000                                               | Broadcast                                        | ZigBee                     | Route Request, Dst: 0x16ce, Src: 0x0000 |                  |
| 132                     | 14:27:56.328097                                                                                                    | 0x0000                                               | Broadcast                                        | ZigBee                     | Route Request, Dst: 0x16ce, Src: 0x0000 |                  |
| 133                     | 14:27:56.392962                                                                                                    | 0x0000                                               | Broadcast                                        | ZigBee                     | Route Request, Dst: 0x16ce, Src: 0x0000 |                  |
| 134                     | 14:27:56.437029                                                                                                    | 0x0000                                               | Broadcast                                        | ZigBee                     | Route Request, Dst: 0x16ce, Src: 0x0000 |                  |
| 135                     | 14:27:56.577272                                                                                                    | 0x0000                                               | Broadcast                                        | ZigBee                     | Route Request, Dst: 0x16ce, Src: 0x0000 |                  |
| 136                     | 14:27:56.839115                                                                                                    | 0x0000                                               | Broadcast                                        | ZigBee                     | Route Request, Dst: 0x16ce, Src: 0x0000 |                  |
| 137                     | 14:28:01.412662                                                                                                    | 0x472b                                               | Broadcast                                        | ZigBee                     | Link Status                             |                  |
| 138                     | 14:28:03.882068                                                                                                    |                                                      | a 170                                            | IEEE 802.15.4              | Ack                                     |                  |
| 139                     | 14:28:03.892/16                                                                                                    | 0x0000                                               | 0x4/2b                                           | ZigBee                     | ACK, DST Endpt: 1, Src Endpt: 24        |                  |
| 140                     | 14:28:03.893189                                                                                                    | 0.0000                                               |                                                  | TEEE 802.15.4              | ACK                                     |                  |
| 141                     | 14:28:06.51/191                                                                                                    | 0x0000                                               | Broadcast                                        | ZigBee                     | Route Request, Dst: 0x16ce, Src: 0x0000 |                  |
| 142                     | 14:28:06.530692                                                                                                    | 0,0000                                               | Broadcast                                        | ZigBee                     | Route Request, Dst: 0x16ce, Src: 0x0000 |                  |
| 143                     | 14:28:06.576069                                                                                                    | 0x0000                                               | Broadcast                                        | ZigBee                     | Route Request, Dst: 0x16ce, Src: 0x0000 |                  |
| 144                     | 14.28.00.079342                                                                                                    | 0x0000                                               | Broadcast                                        | ZigBee                     | Poute Request, Dst. 0x16ce, Src. 0x0000 |                  |
| 145                     | 14:28:00.783425                                                                                                    | 0x0000                                               | Broadcast                                        | ZigBee                     | Route Request Dst: 0x16ce, Src: 0x0000  |                  |
| 147                     | 14.28.08.893942                                                                                                    | 0x509d                                               | Broadcast                                        | ZigBee                     | Link Status                             |                  |
| 1/18                    | 14.28.08.000546                                                                                                    | 0,5030                                               | broadcast                                        | IFEE 802 15 /              | Ack                                     |                  |
| 149                     | 14.28.08 913886                                                                                                    | 0x675c                                               | 0x472h                                           | ZigBee                     | Ack Dst Endnt: 1 Src Endnt: 23          |                  |
|                         |                                                                                                    |                                                      |                                                  |                            | worky bot Enaper 1) ore Enaper 10       |                  |
| P Frame Ether           | e 17: 118 bytes or<br>net II, Src: Ubis                                                                                                    | n wire (944 bits), 118 b<br>sysTe_00:01:84 (00:1f:ee | ytes captured (944 bit<br>:00:01:84), Dst: Broad | s)<br>cast (ff:ff:ff:ff:ff | f:ff)                                   |                  |
| D Inter                 | net Protocol Vers                                                                                                    | sion 4, Src: 0.0.0.0 (0.                             | 0.0.0), Dst: 255.255.2                           | 55.255 (255.255.255        | . 255)                                  |                  |
| D User                  | Datagram Protocol                                                                                                    | l, Src Port: zep (17754)                             | , Dst Port: zep (17754                           | )                          |                                         |                  |
| D ZigBe                 | e Encapsulation P                                                                                                    | Protocol, Channel: 26, L                             | ength: 44                                        |                            |                                         |                  |
| ▶ IEEE                  | 802.15.4 Data, Ds                                                                                                    | st: Broadcast, Src: 0x67                             | 5c                                               |                            |                                         |                  |
| ₽ ZigBe                 | e Network Layer (                                                                                                    | Command, Dst: Broadcast,                             | Src: 0x675c                                      |                            |                                         |                  |
|                         |                                                                                                    |                                                      |                                                  |                            |                                         |                  |
| 0000 f                  | f ff ff ff ff ff                                                                                                    | 00 lf ee 00 01 84 08 00                              | 45 00                                            | E.                         |                                         |                  |
| 0010 0                  | 0 68 32 e7 00 00                                                                                                    | 80 11 07 9f 00 00 00 00                              | off ff .h2                                       |                            |                                         | =                |
| 0020 f                  | f ff 45 5a 45 5a                                                                                                    | 00 54 00 00 45 58 02 01                              | laffEZEZ.TE                                      | ····                       |                                         |                  |
| 0030 f                  | e 00 76 d2 aa 53                                                                                                    | 28 a0 51 43 af 00 00 32                              | 2 e6 00                                          | .2                         |                                         | ~                |
| ◯ 💅 eth                 | n2: <live capture="" in="" pr<="" td=""><td>rogress&gt; File: /1 Packets: 149</td><td>Displayed: 149 Marked: 0</td><td></td><td></td><td>Profile: Default</td></live> | rogress> File: /1 Packets: 149                       | Displayed: 149 Marked: 0                         |                            |                                         | Profile: Default |
|                         | 1                                                                                                    | • •                                                  |                                                  |                            |                                         |                  |

Figure 5: Wireshark Capturing ZigBee Traffic on a PowerMac G5 Running Debian Linux 6.0.6 for PowerPC 64-bit

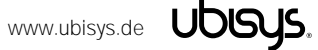

#### Using Wireshark for IEEE 802.15.4 Captures (Quick Introduction)

Start Wireshark to begin a new live-capture.

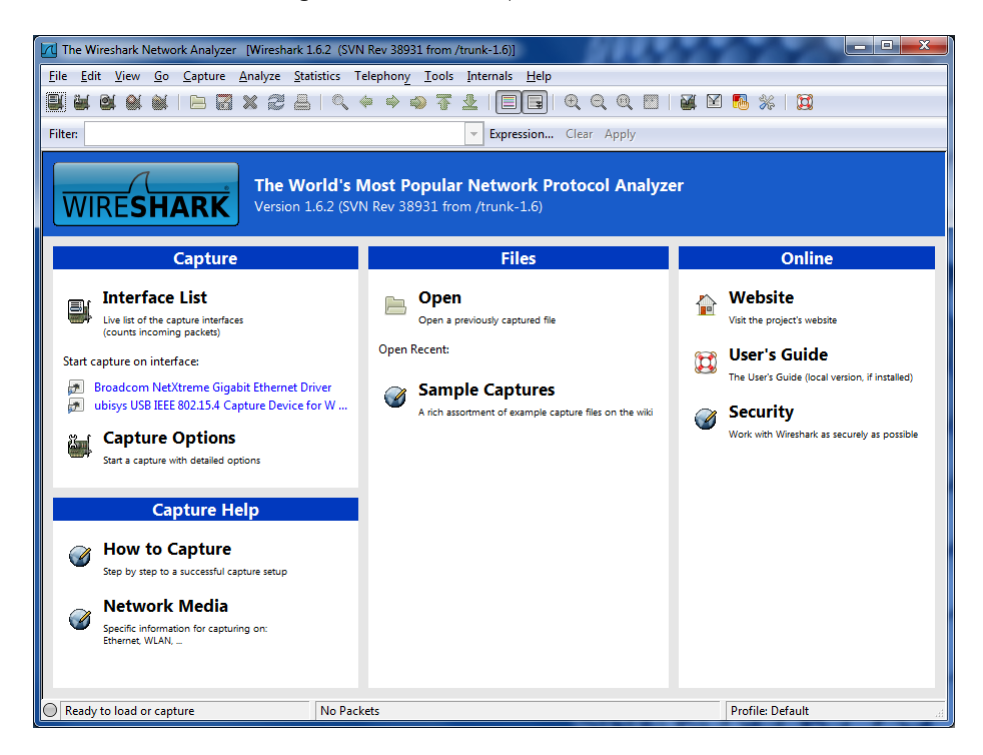

#### Figure 6: Wireshark Welcome Screen

Notice that the interface list includes the ubisys IEEE 802.15.4 capture device. If it does not appear on your system and you recently installed the driver, please restart the packet capture driver (Winpcap), first. You can either restart your computer or terminate Wireshark and then run the following commands from a command prompt with elevated user access rights (run as administrator):

```
C:\WINDOWS\system32>net stop npf
C:\WINDOWS\system32>net start npf
```

Click on the ubisys USB IEEE 802.15.4 Capture Device for Wireshark item to begin a new livecapture. The welcome screen disappears and a capture log appears.

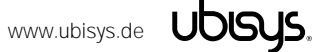

|       | apturir      | g from       | ubisys       | USB IEEE        | 802.15.4 C      | apture Dev         | vice for W  | ireshark         | [Wire         | shark 1.6.2 (S       | /N Rev 38931 fi            | rom /trunk-1.6)] | 60          |       | D X |
|-------|--------------|--------------|--------------|-----------------|-----------------|--------------------|-------------|------------------|---------------|----------------------|----------------------------|------------------|-------------|-------|-----|
| Eile  | <u>E</u> dit | <u>V</u> iew | <u>G</u> o   | <u>C</u> apture | <u>A</u> nalyze | <u>S</u> tatistics | Telepho     | n <u>y T</u> ool | s <u>I</u> nt | ternals <u>H</u> elp |                            |                  |             |       |     |
|       |              | 1 🔐          | 2            |                 | ×2              | 8   Q              | , (¢ = s)   | ) 🎝 ┨            | • ⊉           |                      | $ \oplus \ \odot \ \odot $ | 🖭   🔐 🖻          | <b>10</b> % | Ø     |     |
| Filte | r:           |              |              |                 |                 |                    |             |                  | -             | Expression           | Clear Apply                |                  |             |       |     |
| No.   | 1            | ime          |              | Source          |                 | 0                  | estination  | n                |               |                      | Protocol                   | Info             |             |       |     |
|       | 1 (          | ).000        | 000          | 0x0010          |                 | 6                  | Broadca     | st               |               |                      | ZigBee                     | Link             | Status      |       | ſ   |
|       | 2 2          | 2.046        | 961          | 0x0000          |                 | E                  | Broadca     | st               |               |                      | ZigBee                     | Link             | Status      |       |     |
|       | 37           | .822         | 922          | 0x0020          |                 | E                  | Broadca     | st               |               |                      | ZigBee                     | Link             | Status      |       |     |
|       | 4 1          | 5.17         | 8890         | 0x0010          |                 | E                  | Broadca     | st               |               |                      | ZigBee                     | Link             | Status      |       |     |
|       | 5 1          | 6.34         | 2866         | 0x0000          |                 | E                  | Broadca     | st               |               |                      | ZigBee                     | Link             | Status      |       |     |
|       | 6            | 22.36        | 5830         | 0x0020          |                 | E                  | Broadca     | st               |               |                      | ZigBee                     | Link             | Status      |       | ·   |
|       | /            | 50.21        | 0787         | 0x0010          |                 | E                  | sroadca     | st               |               |                      | ZigBee                     | Link             | Status      |       |     |
|       | 8 :          | SI. 5/       | 6740         | 0x0000          |                 |                    | sroadca     | st               |               |                      | ZigBee                     | LINK             | Status      |       |     |
|       | 10           | 15 50        | 0749<br>9645 | 0x0020          |                 |                    | Proadca     | st               |               |                      | ZigBee                     | LINK             | Status      |       |     |
|       | 11           | 16 43        | 4663         | 0x00010         |                 |                    | Proadca     | ct               |               |                      | ZigBee                     | Link             | Status      |       |     |
|       | 12           | 51.26        | 9634         | 0x0020          |                 | F                  | Broadca     | st               |               |                      | ZigBee                     | Link             | Status      |       |     |
|       |              |              |              |                 |                 |                    |             |                  |               |                      |                            |                  |             |       |     |
| •     |              |              |              |                 |                 | 1                  | 11          |                  |               |                      |                            |                  |             |       | Þ   |
|       | ıbisys l     | ISB IEEE     | 802.1        | 5.4 Capture     | Device fo       | r Pack             | ets: 12 Dis | played: 12       | 2 Mark        | ed: 0                |                            |                  | Profile: De | fault |     |

Figure 7: Wireshark Live-Capture in Progress...

You can select any of the captured packets while the live-capture is still in progress. Two detail sections are available with decoded information as well as raw binary data:

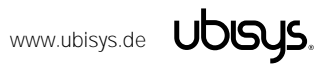

|         | Captu      | ring     | fror         | n ub       | oisys      | USB    | IEEE    | 802       | .15.4 ( | Captu | re De   | evice    | for  | Wire       | esha   | rk    | [W         | lires   | har  | k 1.  | 6.2 ( | svn  | I Rev 3 | 8931 f     | rom /t | runk-: | 1.6)] |       |          |        |     |  |  | x  |    |
|---------|------------|----------|--------------|------------|------------|--------|---------|-----------|---------|-------|---------|----------|------|------------|--------|-------|------------|---------|------|-------|-------|------|---------|------------|--------|--------|-------|-------|----------|--------|-----|--|--|----|----|
| Eile    | <u>E</u> c | it       | <u>V</u> iew | / <u>G</u> | io         | Capt   | ture    | An        | alyze   | Stat  | tistics | ; Т      | elep | hon        | y I    | [ool  | s          | Inte    | rna  | ls    | Help  | )    |         |            |        |        |       |       |          |        |     |  |  |    |    |
|         |            |          |              | ( 🕯        | 1          |        |         | 8         | 8       | 8     | 0       | 2        | \$   | \$         | 4      | 1     | 7 2        | ₽       |      |       |       | (    | € C     | Q          | **     | ×.     | Y     | •     | *        |        | Ø   |  |  |    |    |
| Filt    | er:        |          |              |            |            |        |         |           |         |       |         |          |      |            |        |       |            | -       | Exq  | pres  | sion. | . (  | Clear   | Apply      |        |        |       |       |          |        |     |  |  |    |    |
| No.     |            | Ti       | me           |            |            | Sou    | rce     |           |         |       |         | Dest     | inat | ion        |        |       |            |         |      |       |       |      | Prot    | ocol       |        | I      | nfo   |       |          |        |     |  |  |    | ^  |
|         | 30         | ) 13     | 39.          | 893        | 988        | 0x(    | 0020    | )         |         |       |         | Bro      | bad  | cas        | t      |       |            |         |      |       |       |      | Zig     | Bee        |        | L      | ink   | st    | atus     | 5      |     |  |  |    |    |
|         | 31         | 14       | 19.          | 387        | 878        | 0x0    | 0010    | )         |         |       |         | Bro      | ad   | cas        | t      |       |            |         |      |       |       |      | Z19     | Bee        |        | L      | .ink  | : St  | atus     | \$     |     |  |  |    |    |
|         | 34         | 1        | 50.4         | 458        | 903        | 0X0    | 0000    | )         |         |       |         | Bro      | ad   | cas        | τ<br>- |       |            |         |      |       |       |      | Z10     | вее        |        |        | .1nk  | St    | atus     | i<br>- |     |  |  |    |    |
| -       | 3:         | 5 1 3    | 04.          | 229        | 8/0        |        | 0020    | )<br>\    |         |       |         | Bro      | ad   | cas        | t<br>+ |       |            |         |      |       |       |      | 210     | вее        |        |        | . THK | St.   | atus     | ذ<br>- |     |  |  |    |    |
| -       | 24         | 5 1 C    | 55           | 209        | 020<br>911 |        | 0010    | ,<br>,    |         |       |         | Bro      | au   | Cas        | ι<br>+ |       |            |         |      |       |       |      | 219     | Bee<br>Boo |        |        | ink.  | . DL  | atus     | ۰<br>- |     |  |  |    |    |
| -       | 30         | 5 1 6    | 50           | 506        | 770        |        | 0000    | ,<br>,    |         |       |         | Bro      | had  | cas        | t<br>† |       |            |         |      |       |       |      | 710     | Ree        |        |        | ink   | . 5t  | atus     | ,      |     |  |  |    |    |
|         | 33         | 1        | 8            | 706        | 713        | 0x0    | 0010    | ,         |         |       |         | Bro      | had  | cas        | t t    |       |            |         |      |       |       |      | Zio     | Ree        |        | - 1    | ink   | St    | atus     | ,      |     |  |  |    |    |
|         | 38         | 3 18     | 30.          | 123        | 710        | 0x0    | 0000    | ,<br>)    |         |       |         | Bro      | bad  | cas        | t      |       |            |         |      |       |       |      | Zio     | Bee        |        | - 1    | ink   | St    | atus     | Ś      |     |  |  | -  | =  |
|         | 39         | 18       | 34.          | 581        | 638        | 0x0    | 0020    | )         |         |       |         | Bro      | bad  | cas        | t      |       |            |         |      |       |       |      | Zio     | Bee        |        | - 1    | ink   | st    | atus     | 5      |     |  |  |    | Ţ  |
| 4       | _          |          |              | _          |            | _      |         | _         |         |       |         |          |      | _          | -      |       |            |         |      |       |       |      |         |            |        |        |       |       |          |        |     |  |  | F. |    |
| · .     |            |          |              |            |            |        |         |           |         |       |         |          | _    |            |        |       |            |         |      |       |       |      |         |            |        |        |       |       |          |        |     |  |  |    |    |
|         | -n an      | e i      | 10:          | 10         | 9 b        | yte    | S OI    | n w       | ire     | (87)  | 2 b1    | its,     | ), : | 109        | by     | /te   | 5 (        | cap     | tu   | rec   | 3 (8  | 72   | bits    | 0          |        |        |       |       |          |        |     |  |  |    |    |
|         | τne        | rne      | τ.           | Π,         | sr         | c:     | UD1     | sys       | те_0    | 0:0   | 0:4:    | ) ((     | 00:  | 11:        | ee:    | 00    | :00        | 0:4     | 5)   | , I   | ost:  | B    | road    | ast        | (TT:   | TT:T   | T : T | T : T | T : TT   | 2      |     |  |  |    |    |
|         | Inte       | rne      | t I          | 1.0.       | toc        | 01     | ver     | 510<br>1  | n 4,    | SF    |         | .0.      | .0.1 | 0 (<br>775 | 0.0    | .0    | .0,        | ,,      | DS   | τ:    | 200   | . 2  | 2254    | 5.23       | 5 (2   | :>>.4  | :>>.  | 200   | 0.200    | 5)     |     |  |  |    |    |
|         | via        | 00       | End          | gr ai      | m P<br>cul | not    | 000     | I,<br>Dro | toco    |       | char    | ep.      | 1.   | //)<br>11  | 4),    |       | st<br>th   |         | 5    | • •   | zep   | (I   | // 54,  |            |        |        |       |       |          |        |     |  |  |    |    |
|         | Dr         | ee       | EIN          | гар:<br>Гт | sui<br>n c | tri    | na.     | EV        |         | · , · | LIIdi   | ine      |      | ш,         |        | ing   | CII.       |         | 2    |       |       |      |         |            |        |        |       |       |          |        |     |  |  |    |    |
|         | Pr         | oto      |              |            | ers        | ion    | . 2     | EA        |         |       |         |          |      |            |        |       |            |         |      |       |       |      |         |            |        |        |       |       |          |        |     |  |  |    |    |
|         | - TV       | ne       | 1            | (D         | ata        | 5      |         |           |         |       |         |          |      |            |        |       |            |         |      |       |       |      |         |            |        |        |       |       |          |        |     |  |  |    |    |
|         | ch         | anr      | nel          | ID         | : 1        | 1      |         |           |         |       |         |          |      |            |        |       |            |         |      |       |       |      |         |            |        |        |       |       |          |        |     |  |  |    |    |
|         | De         | vio      | e :          | D:         | 65         | 534    |         |           |         |       |         |          |      |            |        |       |            |         |      |       |       |      |         |            |        |        |       |       |          |        |     |  |  |    |    |
|         | LO         | I/C      | RC           | Mo         | de:        | LQ     | I       |           |         |       |         |          |      |            |        |       |            |         |      |       |       |      |         |            |        |        |       |       |          |        |     |  |  |    |    |
|         | Li         | nk       | Qua          | ali        | ty         | Ind    | ica     | tio       | n: 2    | 49    |         |          |      |            |        |       |            |         |      |       |       |      |         |            |        |        |       |       |          |        |     |  |  |    |    |
|         | тi         | mes      | tar          | mp:        | Ja         | n      | 1, :    | 197       | 0 01    | :00   | :00.    | 000      | 000  | 000        | 0 1    | lit   | te         | leu     | ro   | päi   | isch  | ie 🗄 | Zeit    | (0.0       | 0000   | 0000   | )s)   |       |          |        | _   |  |  |    |    |
|         | Se         | que      | ence         | e Ni       | umb        | er:    | 11      | 88        |         |       |         |          |      |            |        |       |            |         |      |       |       |      |         |            |        |        |       |       |          |        |     |  |  |    |    |
|         | Le         | ngt      | :h:          | 35         | Ву         | tes    |         |           |         |       |         |          |      |            |        |       |            |         |      |       |       |      |         |            |        |        |       |       |          |        |     |  |  |    |    |
| •       | EEE        | 80       | )2.1         | L5.4       | 4 D        | ata    | , D     | st:       | Bro     | adc   | ast,    | , Si     | ۰c:  | 0x         | 002    | 20    |            |         |      |       |       |      |         |            |        |        |       |       |          |        |     |  |  |    |    |
| ± 2     | ∶igB       | ee       | Net          | two        | rk         | Lay    | er (    | Com       | mand    | , D:  | st:     | Bro      | bad  | cas        | t,     | Sr    | <b>c</b> : | 0x      | 00   | 20    |       |      |         |            |        |        |       |       |          |        |     |  |  |    |    |
|         |            |          |              |            |            |        |         |           |         |       |         |          |      |            |        |       |            |         |      |       |       |      |         |            |        |        |       |       |          |        |     |  |  |    |    |
|         |            |          |              |            |            |        |         |           |         |       |         |          |      |            |        |       |            |         |      |       |       |      |         |            |        |        |       |       |          |        |     |  |  |    |    |
|         |            |          |              |            |            |        |         |           |         |       |         |          |      |            |        |       |            |         |      |       |       |      |         |            |        |        |       |       |          |        |     |  |  |    |    |
|         |            |          |              |            |            |        |         |           |         |       |         |          |      |            |        |       |            |         |      |       |       |      |         |            |        |        |       |       |          |        |     |  |  |    |    |
|         |            |          |              |            |            |        |         |           |         |       |         |          |      |            |        |       |            |         |      |       |       |      |         |            |        |        |       |       |          |        |     |  |  |    |    |
|         |            |          |              |            |            |        |         |           |         |       |         |          |      |            |        |       |            |         |      |       |       |      |         |            |        |        |       |       |          |        |     |  |  |    |    |
|         |            |          |              |            |            |        |         |           |         |       |         |          |      |            |        |       |            |         |      |       |       |      |         |            |        |        |       |       |          |        |     |  |  |    |    |
|         |            |          |              |            |            |        |         |           |         |       |         |          |      |            |        |       |            |         |      |       |       |      |         |            |        |        |       |       |          |        |     |  |  |    |    |
|         |            |          |              |            |            |        |         |           |         |       |         |          |      |            |        |       |            |         |      |       |       |      |         |            |        |        |       |       |          |        |     |  |  |    |    |
| 000     | 0          | ff       | ff           | ff         | ff         | ff     | ff      | 00        | 1f      | ee    | 00      | 00       | 45   | 08         | 00     | 45    | 5 C        | 00      |      |       |       |      | E       | E.         |        |        |       |       |          |        |     |  |  |    |    |
| 001     | ō          | 00       | 5f           | 04         | a5         | 00     | 00      | 80        | 11      | 35    | ea      | 00       | 00   | 00         | 00     | ff    | ff         | f       |      |       |       |      | 5       |            |        |        |       |       |          |        |     |  |  |    |    |
| 002     | 0          | ff       | ff           | 45         | 5a         | 45     | 5a      | 00        | 4b      | 00    | 00      | 45       | 58   | 02         | 01     | Ob    | ) f        | f       |      | • • E | ZEZ   | .к   | EX      |            |        |        |       |       |          |        |     |  |  |    |    |
| 003     | 0          | re<br>DO | 00           | 00         | 00         | 00     | 00      | 00        | 00      | 00    | 23      | 00<br>41 | 88   | 54         | 104    | a4    | 1 U<br>1 f | )0<br>F |      | •     | • • • | • •  | #A      | ÷          |        |        |       |       |          |        |     |  |  |    |    |
| 005     | ŏ          | ff       | 20           | 00         | 09         | 10     | fc      | ff        | 20      | 00    | 61      | 39       | 07   | 00         | 00     | 00    | ΰċ         | ò       | - 1  |       | :::   |      |         |            |        |        |       |       |          |        |     |  |  |    |    |
| 006     | 0          | ee       | 1f           | 00         | 08         | 62     | 00      | 00        | 11      | 10    | 00      | 11       | 10   | ea         |        |       |            |         | 1    |       | .b.   |      |         | • • •      |        |        |       |       |          |        |     |  |  |    |    |
|         |            |          |              |            |            |        |         |           |         |       |         |          |      |            |        |       |            |         |      |       |       |      |         |            |        |        |       |       |          |        |     |  |  |    |    |
|         |            |          |              |            |            |        |         |           |         |       |         |          |      |            |        |       |            |         |      |       |       |      |         |            |        |        |       |       |          |        |     |  |  |    |    |
|         |            |          |              |            |            |        |         |           |         |       |         |          |      |            |        |       |            |         |      |       |       |      |         |            |        |        |       |       |          |        |     |  |  |    |    |
|         |            |          |              |            |            |        |         |           |         |       |         |          |      |            |        |       |            |         |      |       |       |      |         |            |        |        |       |       |          |        |     |  |  |    |    |
|         |            |          |              |            |            |        |         |           |         |       |         |          |      |            |        |       |            |         |      |       |       |      |         |            |        |        |       |       |          |        |     |  |  |    |    |
|         |            |          |              |            |            |        |         |           |         |       |         |          |      |            |        |       |            |         |      |       |       |      |         |            |        |        |       |       |          |        |     |  |  |    |    |
| $\odot$ | Link       | Qual     | ity Ir       | ndica      | ation      | ı (zep | o.lqi), | 1 by      | /te     |       | Pac     | kets     | 39 1 | Displ      | laye   | d: 39 | M          | arke    | d: ( | )     |       |      |         |            |        |        |       | Pro   | ofile: D | )efa   | ult |  |  |    | d. |

Figure 8: Dissector and Raw Binary Detail Views

Notice that the IEEE 802.15.4 frame is encapsulated in a ZEPv2 frame, which is transferred via UDP/IP, and Ethernet (RNDIS). The ZEP frame includes channel number information and an LQI value derived from individual correlation and RSSI values and a time-stamp<sup>1</sup> that is accurate to approximately one PHY symbol period (16 microseconds).

The time-stamp, despite being specified as an absolute NTP time-stamp, is rather meant as a relative time-stamp, which starts at a fixed time, e.g. January 1, 2012 in firmware revision 1.03 and below, or January 1, 2015, 00:00h in firmware revision 1.04, when the device is powered. The underlying hardware timer hosts a 32-bit register incrementing at a rate of 62.500Hz (corresponding to the PHY's symbol frequency), which results in a roll-over after approximately 19 hours of operation, when the time-stamp restarts at its pre-configured absolute start-time again.

Individual RSSI and LQI correlation values are available in the FCS field. Notice that this field is in CC2420 format, i.e. the frame check sequence is not the value actually transmitted over the air. Instead of the 16-bit CRC, there is only one bit that determines whether the FCS was correct. The remaining 15 bits are used to encode the output of the receiver's symbol correlation output and the RSSI value.

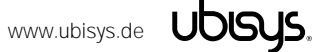

<sup>&</sup>lt;sup>1</sup> The time-stamp is valid in firmware versions 1.04 and above

| Capturing from ubisys USB IEEE 802.15.4 Capt                                                                                                    | ure Device for Wireshark [                                                                                                    | Wireshark 1.6.2 (SVN Rev 38931 from                                                                                          | m /trunk-1.6)]                          | _ <b>_</b> X |
|----------------------------------------------------------------------------------------------------|----------------------------------------------------------------------------------------------------|----------------------------------------------------------------------------------------------------|-----------------------------------------|--------------|
| <u>File Edit View Go Capture Analyze St</u>                                                                                                    | atistics Telephony <u>T</u> ools                                                                                                    | Internals <u>H</u> elp                                                                                                    |                                         |              |
|                                                                                                    | l 🔍 🗢 🔿 🐺                                                                                                    |                                                                                                    | -   🎽 🗹 🍢 💥 🛙                           |              |
| Filter:                                                                                                    |                                                                                                    | Expression Clear Apply                                                                                                    |                                         |              |
| No. Time Source                                                                                                    | Destination                                                                                                    | Protocol                                                                                                    | Info                                    | *            |
| 211 1036.47961 0x0010                                                                                                    | Broadcast                                                                                                    | ZigBee                                                                                                    | Link Status                             |              |
| 212 1040.12062 0x0000                                                                                                    | Broadcast                                                                                                    | ZigBee                                                                                                    | Link Status                             |              |
| 213 1046.78751 0X0020<br>214 1050 05251 0x0010                                                                                                    | Broadcast                                                                                                    | ZigBee                                                                                                    | LINK Status                             |              |
| 215 1054, 51347 0x0000                                                                                                    | Broadcast                                                                                                    | ZigBee                                                                                                    | Link Status                             |              |
| 216 1061.53040 0x0020                                                                                                    | Broadcast                                                                                                    | ZigBee                                                                                                    | Link Status                             |              |
| 217 1065.80139 0x0010                                                                                                    | Broadcast                                                                                                    | ZigBee                                                                                                    | Link Status                             |              |
| 218 1069.14639 0x0000                                                                                                    | Broadcast                                                                                                    | ZigBee                                                                                                    | Link Status                             |              |
| 219 1076.67134 0x0020                                                                                                    | Broadcast                                                                                                    | ZigBee                                                                                                    | Link Status                             |              |
| 220 1080.97232 0x0010                                                                                                    | Broadcast                                                                                                    | ZigBee                                                                                                    | Link Status                             | *            |
| ∢ [                                                                                                    | III                                                                                                    |                                                                                                    |                                         | 4            |
| <ul> <li>Ethernet II, Srć: UbisysTe_00:</li> <li>Internet Prococol Version 4, Si<br/>User Datagram Protocol, Src Po<br/>ZigBee Encapsulation Protocol,<br/>TiEEE 802.15.4 Data, DSt: Broad</li> <li>Frame Control Field: Data (0:<br/>Sequence Number: 84<br/>Destination PAN: 0xe41c<br/>Destination: 0xffff<br/>Source: 0x0020<br/>[Extended Source: UbisysTe_0<br/>[origin: 3]</li> <li>Frame Check Sequence (TI CC2<br/>RSSI: 16 dBm<br/>FCS Valid: True<br/>LQI Correlation Value: 106</li> <li>ZigBee Network Layer Command, 1</li> </ul> | 00:45 (00:1f:ee:00:<br>c: 0.0.0 (0.0.)<br>c: 2ep (17754), 05:<br>channel: 11, Lengti<br>cast, Src: 0x0020<br>(8841)<br>0:00:00:00:07 (00:1:<br>4xx format): FCS 0K<br>DSt: Broadcast, Src | 00:45), Dst: Broadcast (<br>0), Dst: 255.255.255.255<br>t Port: zep (17754)<br>h: 35<br>f:ee:00:00:00:00:00:07)]<br>: 0x0020 | ff:ff:ff:ff:ff:ff)<br>(255.255.255.255) |              |
| 0000         ff ff ff ff ff ff 00 1f         ee           0010         00 5f 04 a5 00 00 80 11         35           0020         ff ff ff 45 5a 40 4b         00           0030         ff ff 45 5a 40 5a         00 4b           0030         ff ff 00 00 00 00 00 00         00           0040         00 00 00 00 00 00         00           0040         00 00 00 00 00 00         00           0050         ff 20 00 09 10 fc ff 20 00         00           0060         ee 1f 00 08 62 00 00 11         10                                | 2 00 00 45 08 00 45<br>ea 00 00 00 00 00 00 ff<br>00 45 58 20 10 b0<br>00 00 00 00 00 4 a4<br>23 41 88 54 1c e4<br>01 39 07 00 00 00<br>00 11 10 ea                                       | 00E.E.<br>ffEXEZ.KEX<br>00                                                                                                   |                                         |              |
| ubisys USB IEEE 802.15.4 Capture Device for                                                                                                    | Packets: 220 Displayed: 22                                                                                                    | 0 Marked: 0                                                                                                    | Profile: Default                        |              |

Figure 9: Decoded IEEE 802.15.4 Packet with RSSI and Correlation Values

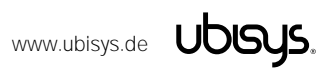

|                                                                                                    | o x |
|----------------------------------------------------------------------------------------------------|-----|
| <u>Eile Edit View Go C</u> apture <u>A</u> nalyze <u>S</u> tatistics Telephony <u>T</u> ools <u>I</u> nternals <u>H</u> elp |     |
| \$\$\$\$\$\$\$\$\$\$\$\$\$\$\$\$\$\$\$\$\$\$\$\$\$\$\$\$\$\$\$\$\$\$\$\$\$\$                                                |     |
| Filter.   Expression Clear Apply                                                                                            |     |
| No. Time Source Destination Protocol Info                                                                                   | •   |
| 244 1200.09249 0X0010 Broadcast ZigBee Link Status                                                                          |     |
| 245 1204.0144/ 0X0000 Broadcast ZigBee Link Status                                                                          |     |
| 240 1209, 20339 0X0020 Broadcast ZigBee Link Status                                                                         |     |
| 247 1218 5033 0X0010 Broadcast ZigBee Link Status                                                                           |     |
| 249 1224, 24628 0x0020 Broadcast ZigBee Link Status                                                                         |     |
| 250 1229, 57626 0x0010 Broadcast ZigBee Link Status                                                                         |     |
| 251 1232.97525 0x0000 Broadcast ZigBee Link Status                                                                          |     |
| 252 1238.63118.0x0020 Broadcast ZigBee Link Status                                                                          | _   |
| 253 1243.96017 0x0010 Broadcast ZigBee Link Status                                                                          | ~   |
| < III                                                                                                    | Þ   |
| 🗄 Frame 30: 109 bytes on wire (872 bits), 109 bytes captured (872 bits)                                                     |     |
| B Ethernet II, Src: UbisysTe_00:00:45 (00:1f:ee:00:00:45), Dst: Broadcast (ff:ff:ff:ff:ff)                                  |     |
| ⊞ Internet Protocol Version 4, Src: 0.0.0.0 (0.0.0.0), Dst: 255.255.255.255 (255.255.255.255)                               |     |
| 🛙 User Datagram Protocol, Src Port: zep (17754), Dst Port: zep (17754)                                                      |     |
| B ZigBee Encapsulation Protocol, Channel: 11, Length: 35                                                                    |     |
| B IEEE 802.15.4 Data, Dst: Broadcast, Src: 0X0020                                                                           |     |
| E Zigsee Network Layer Command, DST: Broadcast, SFC: 0X0020                                                                 |     |
| Destination: 0xffr                                                                                                    |     |
| Source: 0x0020                                                                                                    |     |
| Radius: 1                                                                                                    |     |
| Sequence Number: 57                                                                                                    |     |
| Extended Source: UbisysTe_00:00:00:00:07 (00:1f:ee:00:00:00:00:07)                                                          |     |
| 🗉 Command Frame: Link Status                                                                                                |     |
| Command Identifier: Link Status (0x08)                                                                                      |     |
| .1 = Last Frame: True                                                                                                    |     |
| 1 = First Frame: True                                                                                                    |     |
| 0 0010 = Link Status Count: 2                                                                                               |     |
| 0x0000, Incoming Cost: 1 Outgoing Cost: 1                                                                                   |     |
| 0x0010, Incoming Cost: 1 Outgoing Cost: 1                                                                                   |     |
|                                                                                                    |     |
|                                                                                                    |     |
|                                                                                                    |     |
|                                                                                                    |     |
|                                                                                                    |     |
|                                                                                                    |     |
| 0000 ff ff ff ff ff ff 00 1f ee 00 00 45 08 00 45 00EE.                                                                     |     |
| 0010 00 5f 04 a5 00 00 80 11 35 ea 00 00 00 00 ff ff                                                                        |     |
| 0020 11 11 45 54 45 54 00 40 00 00 45 58 02 01 00 11 EZEZ. K EX                                                             |     |
| 0040 00 00 00 00 00 00 00 00 00 23 41 88 54 1c e4 ff#A.T                                                                    |     |
|                                                                                                    |     |
|                                                                                                    |     |
| 0050   1 20 00 09 10 10 11 20 00 01 39 07 00 00 00 00 00                                                                    |     |
| 0060 ee 1f 00 08 62 00 00 11 10 00 11 10 ea                                                                                 |     |
| 0060 ee 1f 00 08 62 00 00 11 10 00 11 10 ea                                                                                 |     |
| 0050 11 20 00 69 10 10 11 20 00 01 39 07 00 00 00 00 00 1 1                                                                 |     |
| 0050 11 20 00 05 10 10 11 20 00 01 30 07 00 00 00 00 00 00 1. 1                                                             |     |
| 0060 ee 1f 00 08 62 00 00 11 10 00 11 10 ea                                                                                 |     |

Figure 10: Example of a ZigBee PRO Link Status Frame

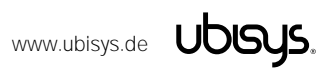

If you wish to examine the raw binary packet data, highlight the "IEEE 802.15.4 Data" line in the dissector view. The raw binary packet data will then be highlighted in the bottom area of the window.

| 🔼 Capt                                               | turing                                 | g fror                                 | n ubi:                                       | sys l                                  | JSB I                            | EEE 8                                                | 02.1                                                | 5.4 C                  | aptu                                   | ire D                                  | evic                                   | e for                                  | Win                                    | esha                       | ırk                   | [W                              | lires                 | hark   | 1.6.       | 2 (SV | 'N R       | lev 3                  | 8931 † | rom /      | trunk | 1.6)] |            |              |       |     | _ | × |   |
|------------------------------------------------------|----------------------------------------|----------------------------------------|----------------------------------------------|----------------------------------------|----------------------------------|------------------------------------------------------|-----------------------------------------------------|------------------------|----------------------------------------|----------------------------------------|----------------------------------------|----------------------------------------|----------------------------------------|----------------------------|-----------------------|---------------------------------|-----------------------|--------|------------|-------|------------|------------------------|--------|------------|-------|-------|------------|--------------|-------|-----|---|---|---|
| <u>F</u> ile <u>E</u>                                | dit                                    | View                                   | <u> </u>                                     | <u> </u>                               | aptu                             | ire ,                                                | Anal                                                | /ze                    | Sta                                    | tistic                                 | s T                                    | Felep                                  | hon                                    | y :                        | <u>T</u> ool          | s                               | Inte                  | ernal  | s <u>F</u> | lelp  |            |                        |        |            |       |       |            |              |       |     |   |   |   |
|                                                      | / @                                    |                                        | ( 🏟                                          | r I                                    | <b>6</b> m                       |                                                      | $\sim$                                              | 0                      |                                        | 1.0                                    | 0                                      | 4                                      | ~                                      | _                          | 7                     |                                 | л                     |        |            |       | æ          | Θ                      | m      | <b>111</b> | 6     |       |            | 282          | 1.8   |     |   |   |   |
|                                                      | * •                                    |                                        |                                              |                                        |                                  |                                                      | ~                                                   | 16                     |                                        |                                        | 0                                      | ~                                      | ~                                      |                            | ' U                   |                                 | <u> </u>              |        | 20         | Ð     | 9          | . 9                    | . ~    |            |       |       | ue         | 9 <b>%</b> ? | 1 6   | 8   |   |   |   |
| Filter:                                              |                                        |                                        |                                              |                                        |                                  |                                                      |                                                     |                        |                                        |                                        |                                        |                                        |                                        |                            |                       |                                 | -                     | Ехр    | ressi      | on    | Cle        | ear                    | Apply  | 1          |       |       |            |              |       |     |   |   |   |
| No.                                                  | Ti                                     | me                                     |                                              |                                        | Sour                             | ce                                                   |                                                     |                        |                                        |                                        | Des                                    | tina                                   | tion                                   |                            |                       |                                 |                       |        |            |       |            | Proto                  | col    |            |       | nfo   |            |              |       |     |   |   |   |
| 26                                                   | 54 1                                   | 297.                                   | 927                                          | 74                                     | 0x0                              | 020                                                  |                                                     |                        |                                        |                                        | Br                                     | oad                                    | cas                                    | t                          |                       |                                 |                       |        |            |       |            | zig                    | Bee    |            |       | Link  | < S        | tatus        | 5     |     |   |   |   |
| 26                                                   | 55 1                                   | 304.                                   | 198                                          | 74.                                    | 0x0                              | 010                                                  |                                                     |                        |                                        |                                        | Br                                     | oad                                    | cas                                    | t                          |                       |                                 |                       |        |            |       |            | zig                    | вее    |            |       | Link  | C S        | tatus        | 5     |     |   |   |   |
| 26                                                   | 56 1                                   | 306.                                   | 910                                          | 70                                     | 0x0                              | 000                                                  |                                                     |                        |                                        |                                        | Br                                     | oad                                    | cas                                    | t                          |                       |                                 |                       |        |            |       |            | zig                    | Bee    |            |       | Link  | < S        | tatus        | 5     |     |   |   |   |
| 26                                                   | 57 1                                   | 313.                                   | 159                                          | 65                                     | 0x0                              | 020                                                  |                                                     |                        |                                        |                                        | Br                                     | oad                                    | cas                                    | t                          |                       |                                 |                       |        |            |       |            | Z19                    | Bee    |            |       | Link  | C S        | tatus        | 5     |     |   |   |   |
| 20                                                   | 50 L                                   | 318.                                   | 952                                          | 61                                     |                                  | 010                                                  |                                                     |                        |                                        |                                        | Br                                     | oad                                    | cas                                    | t<br>t                     |                       |                                 |                       |        |            |       |            | 21g<br>710             | вее    |            |       | Link  | ( S<br>( S | tatus        | 5     |     |   |   |   |
| 27                                                   | 70 1                                   | 328.                                   | 197                                          | 55                                     | 0x0                              | 020                                                  |                                                     |                        |                                        |                                        | Br                                     | oad                                    | cas                                    | t.                         |                       |                                 |                       |        |            |       |            | 219<br>710             | Bee    |            |       | ink   | (5)        | tatus        | 5     |     |   |   |   |
| 27                                                   | 11                                     | 333.                                   | 859                                          | 52:                                    | 0x0                              | 010                                                  |                                                     |                        |                                        |                                        | Br                                     | oad                                    | cas                                    | t                          |                       |                                 |                       |        |            |       |            | ziq                    | Bee    |            |       | Link  | c s        | tatus        | 5     |     |   |   |   |
| 27                                                   | 72 1                                   | 336.                                   | 559                                          | 51                                     | 0x0                              | 000                                                  |                                                     |                        |                                        |                                        | Br                                     | oad                                    | cas                                    | t                          |                       |                                 |                       |        |            |       |            | zig                    | вее    |            |       | Link  | c S        | tatus        | 5     |     |   |   | _ |
| 27                                                   | 731                                    | 342.                                   | 994                                          | 45                                     | 0x0                              | 020                                                  |                                                     |                        |                                        |                                        | Br                                     | oad                                    | cas                                    | t                          |                       |                                 |                       |        |            |       |            | zig                    | вее    |            |       | Link  | < S        | tatus        | 5     |     |   |   | Ŧ |
| ٠ -                                                  |                                        |                                        |                                              |                                        |                                  |                                                      |                                                     |                        |                                        | n                                      | 1                                      |                                        |                                        |                            |                       |                                 |                       |        |            |       |            |                        |        |            |       |       |            |              |       |     |   | • |   |
| 🕀 Era                                                | me                                     | 30:                                    | 109                                          | by                                     | tes                              | on                                                   | wi                                                  | 'e                     | (87                                    | 2 h                                    | its                                    | ).                                     | 109                                    | ) by                       | /te                   | s                               | can                   | tur    | ed         | (87   | 2 1        | oits                   | )      |            |       |       |            |              |       |     |   |   |   |
| 🗉 Eth                                                | ern                                    | et 1                                   | Π,                                           | Src                                    | :: U                             | bis                                                  | ysTe                                                | e_0                    | 0:0                                    | 0:4                                    | 5 (                                    | 00:                                    | 1f:                                    | ee                         | :00                   | :0                              | 0:4                   | 5),    | Ds         | st:   | Bro        | bado                   | ast    | (ff        | ff:   | ff:f  | ff:        | ff:ff        | F)    |     |   |   |   |
| 🗉 Int                                                | ern                                    | et F                                   | rot                                          | oco                                    | 01 V                             | ers                                                  | ion                                                 | 4,                     | Sr                                     | c:                                     | 0.0                                    | .0.                                    | 0 (                                    | (0.0                       | 0.0                   | . 0                             | ),                    | Dst    | : 2        | 255.  | 255        | 5.25                   | 5.2    | 55 (       | 255.  | 255.  | 25         | 5.255        | 5)    |     |   |   |   |
| 🗉 Use                                                | r D                                    | atag                                   | gr am                                        | Pr                                     | oto                              | col                                                  | , SI                                                | °C I                   | Por                                    | t:                                     | zep                                    | (1                                     | 775                                    | i4),                       | , D                   | st                              | PO                    | rt:    | Ze         | ep (  | 177        | 754)                   |        |            |       |       |            |              |       |     |   |   |   |
| 🗄 Zig                                                | Bee                                    | End                                    | aps                                          | ula                                    | tio                              | n Pi                                                 | rot                                                 | oco                    | 1, (                                   | cha                                    | nne                                    | 1:                                     | 11,                                    | Le                         | eng                   | th                              | : 3                   | 5      |            |       |            |                        |        |            |       |       |            |              |       |     |   |   |   |
| E IEE                                                | E 8                                    | 02.1                                   | .5.4                                         | Da                                     | ita,                             | DS                                                   | t: I                                                | sro                    | adc                                    | ast                                    | , s                                    | rc:                                    | 0x                                     | (002                       | 20                    |                                 | 0                     | 007    |            |       |            |                        |        |            |       |       |            |              |       |     |   |   |   |
| @ 219                                                | Dee                                    | Net                                    | wor                                          | K L                                    | .aye                             |                                                      | Unina                                               | arro                   | , 0                                    | эс.                                    | DI                                     | oau                                    | cas                                    | ,.,                        | 51                    | <b>.</b> .                      | 0.                    | .002   |            |       |            |                        |        |            |       |       |            |              |       |     |   |   |   |
|                                                      |                                        |                                        |                                              |                                        |                                  |                                                      |                                                     |                        |                                        |                                        |                                        |                                        |                                        |                            |                       |                                 |                       |        |            |       |            |                        |        |            |       |       |            |              |       |     |   |   |   |
| 0000<br>0010<br>0020<br>0030<br>0040<br>0050<br>0060 | ff<br>00<br>ff<br>fe<br>00<br>ff<br>ee | ff<br>5f<br>ff<br>00<br>00<br>20<br>1f | ff 1<br>04 3<br>45 5<br>69 0<br>00 0<br>00 0 | ff<br>a5<br>5a<br>00<br>00<br>09<br>08 | ff<br>00<br>45<br>00<br>10<br>62 | ff (<br>00 8<br>5a (<br>00 (<br>00 (<br>fc f<br>00 ( | 00 1<br>80 1<br>00 4<br>00 0<br>00 0<br>1 2<br>00 1 | f<br>1<br>b<br>00<br>0 | ee<br>35<br>00<br>00<br>00<br>00<br>10 | 00<br>ea<br>00<br>00<br>23<br>01<br>00 | 00<br>00<br>45<br>00<br>41<br>39<br>11 | 45<br>00<br>58<br>00<br>88<br>07<br>10 | 08<br>00<br>02<br>00<br>54<br>00<br>ea | 00<br>00<br>01<br>04<br>10 | 4 9<br>61<br>01<br>a4 | 5 C<br>F f<br>5 f<br>4 C<br>4 f | 00<br>ff<br>f00<br>ff | •      |            | EZ.I  | . 5<br>K . | E<br>.EX<br>#A.<br>.9. | E .    |            |       |       |            |              |       |     |   |   |   |
|                                                      | 902                                    | 15.4.1                                 |                                              | ) at a                                 | Mirch                            | loss D                                               | AN 6                                                |                        | 2                                      | D-                                     | -1                                     | -, 77                                  | Di-                                    | nlar                       | odu 1                 | 172                             | M                     | -track | 0          |       |            |                        |        |            |       |       | P          | rofilor      | ) of  | .1+ |   |   |   |
|                                                      | . 002.                                 | 10.4 L                                 | .0w-P                                        | die                                    | wite                             | iess P                                               | MIN (                                               | wpai                   | 11), 5                                 | Pa                                     | LKET                                   | s. 21:                                 |                                        | high                       | eu: 4                 | 413                             | IVIdI                 | ked:   | 0          |       |            |                        |        |            |       |       | 141        | ome: L       | veral | ant |   |   |   |

Figure 11: Raw Binary Packet Data

Notice that Wireshark is a powerful tool with various filtering capabilities, capture options etc. Please refer to the Wireshark documentation for a complete coverage of all features, including remote capture, merging capture files, etc.

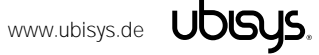

#### Using Wireshark to Analyze Encrypted ZigBee PRO Traffic

You can use Wireshark to decrypt ZigBee PRO traffic on-the-fly. Both, secure NWK and APS frames, can be dissected, as well as ZigBee Green Power.

To set the AES-CCM\* security level according to your particular network setup, open the Preferences for the ZigBee protocol. From the Edit menu, choose Preferences and expand the Protocols section. Locate and highlight "ZigBee NWK". Select the appropriate security level. For example a ZigBee Home Automation Network is going to use security level 5, which means AES-128 encryption and 32-bit message integrity code.

| Wireshark: Preferences - Profile: Def | fault                | Reaction, Street Stationals, prices and         |                            |
|---------------------------------------|----------------------|-------------------------------------------------|----------------------------|
| TTE                                   | ZigBee Network Layer |                                                 |                            |
| UCP                                   | Security Level:      | AES-128 Encryption, 32-bit Integrity Protection | •                          |
| UDP                                   | Des stafferund Know  |                                                 |                            |
| UDPlite                               | Pre-configured Keys: | <u>E</u> oit                                    |                            |
| ULP                                   |                      |                                                 |                            |
| UMA                                   |                      |                                                 |                            |
| UNISTIM                               |                      |                                                 |                            |
| USB                                   |                      |                                                 |                            |
| VNC                                   |                      |                                                 |                            |
| WBXML                                 |                      |                                                 |                            |
| WiMax (wmx)                           |                      |                                                 |                            |
| WIMAX ASN CP                          |                      |                                                 |                            |
| WINS-Replication                      |                      |                                                 |                            |
| wow                                   |                      |                                                 |                            |
| X.25                                  |                      |                                                 |                            |
| X11                                   |                      |                                                 |                            |
| X2AP                                  |                      |                                                 |                            |
| XML                                   |                      |                                                 |                            |
| ХОТ                                   |                      |                                                 |                            |
| YMSG                                  |                      |                                                 |                            |
| ZEP                                   |                      |                                                 |                            |
| ZigBee NWK 🚽                          |                      |                                                 |                            |
| Help                                  |                      | <u>Q</u> K                                      | <u>Apply</u> <u>Cancel</u> |

Figure 12: ZigBee NWK Preferences in Wireshark

For a ZigBee home automation network, you may use the default Trust Center link key "ZigBeeAlliance09" = 5A:69:67:42:65:65:41:6C:6C:69:61:6E:63:65:30:39 as long as it has not been changed via commissioning. For distributed security networks (like ZigBee Light Link) use the appropriate<sup>2</sup> global distributed security trust center link key, e.g. for uncertified products use the wellknown key D0:D1:D2:D3:D4:D5:D6:D7:D8:D9:DA:DB:DC:DD:DE:DF. For other profiles, refer to the profile's network security setup. Notice that the label is used to identify which key has been used by Wireshark to decode the frame. Notice that you may enter as many keys as you wish, for example the default Trust Center link-key, the distributed security link-key and any number of pre-configured linkkeys (e.g. derived from installation codes) that you require in addition.

| Pre-confi   | gured Key                     |
|-------------|-------------------------------|
| Key:        | 41:6C:6C:69:61:6E:63:65:30:39 |
| Byte Order: | Normal                        |
| Label:      | Trust Center Link Key         |
|             | <u>O</u> K <u>C</u> ancel     |

Figure 13: Entering a ZigBee link or network key

<sup>&</sup>lt;sup>2</sup> It is not recommended to use the confidential distributed security link key, i.e. the key used in certified devices, unless you are doing so in a secure production facility or laboratory environment for end-product testing - in accordance with all contracts, terms and conditions your company has accepted and signed.

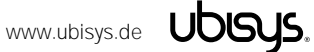

Once you have entered the key, Wireshark is able to decrypt the Transport Key APS command.

Now, open the network for new devices, i.e. permit joining, and let a device join the network to trigger transmission of the transport key command from the trust center to the joining device.

| ubisys USB IEEE 802.1                                                                            | 5.4 Capture Devic           | e for Wireshark [Wireshark 1.6.2 (S)                  | /N Rev 38931 from /trunk-1.6)]                         |  |
|--------------------------------------------------------------------------------------------------|-----------------------------|-------------------------------------------------------|--------------------------------------------------------|--|
| <u>F</u> ile <u>E</u> dit <u>V</u> iew <u>G</u> o                                                | <u>Capture</u> <u>Analy</u> | ze <u>S</u> tatistics Telephon <u>y</u> <u>T</u> ools | Internals <u>H</u> elp                                 |  |
|                                                                                                  | E 🖬 🗶 🕯                     | 2 占 🔍 🗢 🔿 👍 😫                                         | 2   🗐 🗐   Q, Q, Q, 🖻   🗃 🔟 🥵 %   😭                     |  |
| Filter:                                                                                          |                             |                                                       | Expression Clear Apply                                 |  |
| No. Time                                                                                         | Source                      | Destination                                           | Protocol Info 🔺                                        |  |
| 10 40.805328                                                                                     |                             | Broadcast                                             | IEEE 802.15.4 Beacon Request                           |  |
| 11 40.811299                                                                                     | 0x0000                      |                                                       | ZigBee Beacon, Src: 0x0000, EPID: Adhoco_00:00:00      |  |
| 12 45.260281                                                                                     | 0x0000                      | Broadcast                                             | ZigBee Link Status                                     |  |
| 13 53.535125                                                                                     | 0x0000                      | Broadcast                                             | ZigBee ZDP Permit Join Request                         |  |
| 15 54.544108                                                                                     | 0x0000                      | Broadcast                                             | ZigBee ZDP Permit Join Request                         |  |
| 16 57.106076                                                                                     |                             | Broadcast                                             | IEEE 802.15.4 Beacon Request                           |  |
| 17 57.112025                                                                                     | 0x0000                      |                                                       | ZigBee Beacon, Src: 0x0000, EPID: Adhoco_00:00:00      |  |
| 18 59.141031                                                                                     | 0x5142                      | 0x0000                                                | ZigBee Rejoin Request, Device: 0x5142                  |  |
| 19 59.141998                                                                                     |                             |                                                       | IEEE 802.15.4 Ack                                      |  |
| 20 59.151993                                                                                     | 0x0000                      | 0x5142                                                | ZigBee Rejoin Response, Address: 0x0000                |  |
| 22 59.152998                                                                                     | 0x5142                      | Broadcast                                             | ZioBee Link Status                                     |  |
| 23 59,404070                                                                                     | 0x5142                      | Broadcast                                             | ZigBee ZDP Device Announcement, Device: UbisysTe 00:00 |  |
| 24 59.758068                                                                                     | 0x0000                      | 0x5142                                                | ZigBee Transport Key                                   |  |
| 25 59.759056                                                                                     |                             |                                                       | IEEE 802.15.4 Ack                                      |  |
| 26 60.350018                                                                                     | 0x0000                      | Broadcast                                             | ZigBee Link Status                                     |  |
| 27 73.851810                                                                                     | 0x5142                      | Broadcast                                             | ZigBee Link Status                                     |  |
| 28 75.365821                                                                                     | 0x0000                      | Broadcast                                             | ZiaBee Link Status                                     |  |
| Internet Protoci Version 4, Src: 0.0.0.0 (0.0.0.0), DS: 253.253.253.253.253.253.253.253.253.253. |                             |                                                       |                                                        |  |
| Sequence N                                                                                       | umber: 0                    |                                                       |                                                        |  |
| Extended Destination: UbisysTe_00:00:00:00:00:00:00:00:00:00:00:00:00:                           |                             |                                                       |                                                        |  |
| 0000 05 01 00 01 02 03 04 05 06 07 08 09 08 00 02 02<br>0010 00 05 18 00<br>0020 e5 18 00        |                             |                                                       |                                                        |  |
| Frame (147 bytes) Decrypted ZigBee Payload (35 bytes)                                            |                             |                                                       |                                                        |  |
| Key (zbee.aps.cmd.ke                                                                             | ey), 16 bytes               | Packets: 32 Displayed: 32 Ma                          | arked: 0 Dropped: 0 Profile: Default                   |  |

Figure 14: Transport Key Command in ZigBee PRO Home Automation

Check the contents of the Transport Key command to obtain the current network key. In the present example, the standard network key is 000102030405060708090a0b0c0d0e0f and can be added to the pre-configured keys just like the Trust Center link key. Depending on the version of Wireshark you are using, the software is also capable of learning the key automatically.

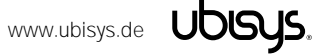

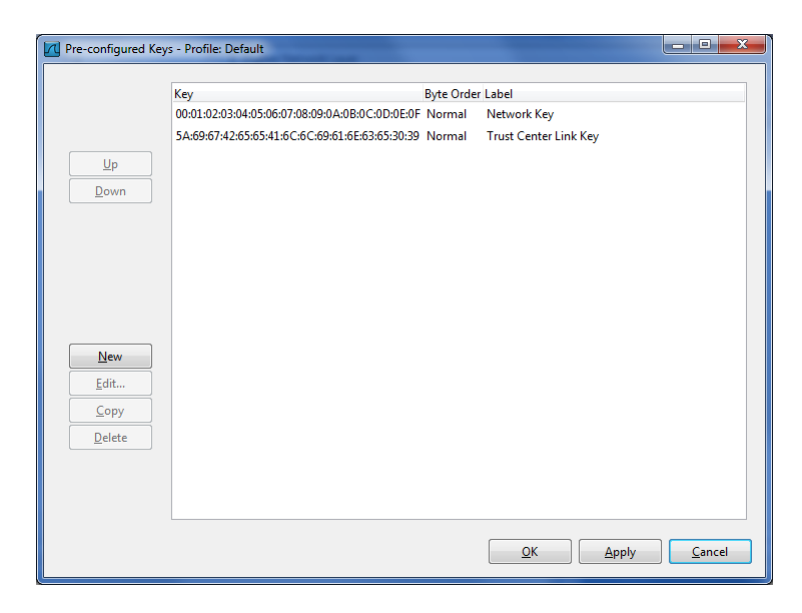

Figure 15: Wireshark ZigBee pre-configured keys

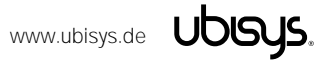

#### Multiple-Channel Capture and Diversity

It is possible to capture traffic on multiple channels simultaneously. This might be necessary to observe frequency hopping and frequency-agile systems. For each channel, a distinct ubisys IEEE 802.15.4 stick with Wireshark Firmware is required. Thus, to cover all channels in the 2.4GHz band, sixteen sticks are required, which can be ordered as a bundle. Additional sticks are also beneficial to mitigate the effects of multipath fading in indoor environments. In this case tune more than one stick to the same channel.

While you could use multiple instances of Wireshark in order to run multiple captures and then merge the captures files, it is often more convenient to group all sticks and run a single capture (on all sticks).

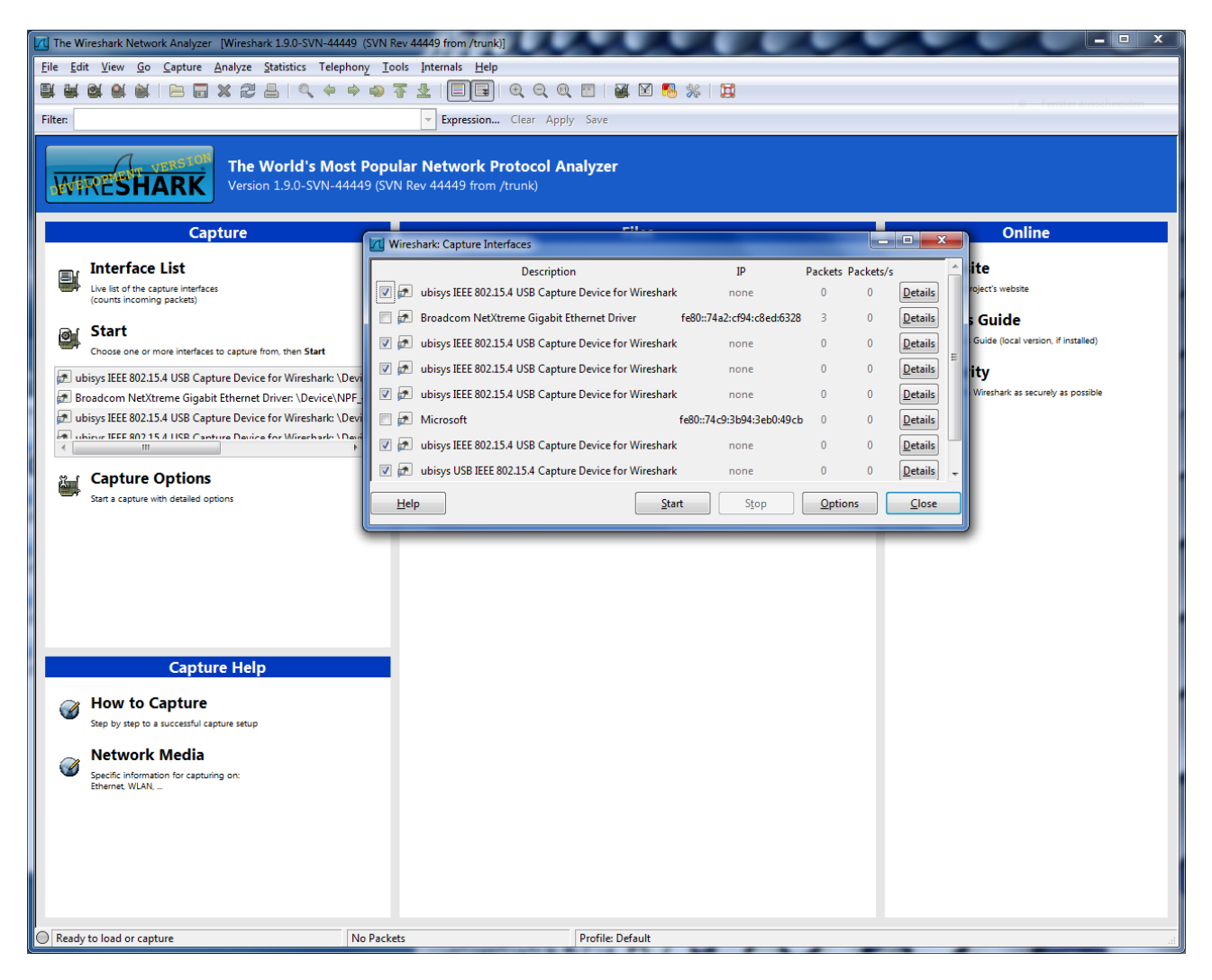

Figure 16: Selecting multiple interfaces for capture in Wireshark (here, five ubisys IEEE 802.15.4 USB Sticks)

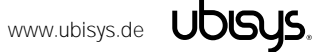

| Capturing from 6 interfaces [Wiresha                                                                                              | rk 1.9.0-SVN-44 | 1449 (SVN Rev 44449 | from /trunk)]                                 |                |           |             |                                          |
|----------------------------------------------------------------------------------------------------|-----------------|---------------------|-----------------------------------------------|----------------|-----------|-------------|------------------------------------------|
| File Edit View Go Capture Analyze Statistics Telephony Tools Internals Help                                                       |                 |                     |                                               |                |           |             |                                          |
|                                                                                                    |                 |                     |                                               |                | I 🌆 🍇 I 🖼 |             |                                          |
|                                                                                                    |                 | ~~~ <b>~</b>        |                                               |                |           |             |                                          |
| Filter:                                                                                                    |                 |                     | <ul> <li>Expression Clear</li> </ul>          | Apply Save     |           |             |                                          |
| No. Time                                                                                                    | L2-src          | L2-dst              | Source                                        | Destination    | Protocol  | Info        | *                                        |
| 30477 18:13:47 181540000                                                                                                    | 0x92d7          | Broadcast           | 0x92d7                                        | Broadcast      | ZigBee    | Link Status |                                          |
| 30478 18:13:47, 309292000                                                                                                    | 0x9ef2          | Broadcast           | 0x9ef2                                        | Broadcast      | ZigBee    | Link Status |                                          |
| 30479 18:13:47, 309271000                                                                                                    | 0x9ef2          | Broadcast           | 0x9ef2                                        | Broadcast      | ZigBee    | Link Status |                                          |
| 30480 18:13:47.309228000                                                                                                    | 0x9ef2          | Broadcast           | 0x9ef2                                        | Broadcast      | ZiaBee    | Link Status |                                          |
| 30481 18:13:47.309204000                                                                                                    | 0x9ef2          | Broadcast           | 0x9ef2                                        | Broadcast      | ZigBee    | Link Status |                                          |
| 30482 18:13:50.521993000                                                                                                    | 0xbd2d          | Broadcast           | 0xbd2d                                        | Broadcast      | ZigBee    | Link Status |                                          |
| 30483 18:13:50.521937000                                                                                                    | 0xbd2d          | Broadcast           | 0xbd2d                                        | Broadcast      | ZigBee    | Link Status |                                          |
| 30484 18:13:50.521962000                                                                                                    | 0xbd2d          | Broadcast           | 0xbd2d                                        | Broadcast      | ZigBee    | Link Status |                                          |
| 30485 18:13:50.521881000                                                                                                    | 0xbd2d          | Broadcast           | 0xbd2d                                        | Broadcast      | ZigBee    | Link Status |                                          |
| 30486 18:13:50.521911000                                                                                                    | 0xbd2d          | Broadcast           | 0xbd2d                                        | Broadcast      | ZigBee    | Link Status |                                          |
| 30487 18:13:51.222367000                                                                                                    | 0x76b3          | Broadcast           | 0x76b3                                        | Broadcast      | ZigBee    | Link Status |                                          |
| 30488 18:13:51.222402000                                                                                                    | 0x76b3          | Broadcast           | 0x76b3                                        | Broadcast      | ZigBee    | Link Status |                                          |
| 30489 18:13:51.222429000                                                                                                    | 0x76b3          | Broadcast           | 0x76b3                                        | Broadcast      | ZigBee    | Link Status |                                          |
| 30490 18:13:51.2224/9000                                                                                                    | 0x7603          | Broadcast           | 0x76D3                                        | Broadcast      | ZigBee    | LINK Status |                                          |
| 30491 18:13:51.222454000                                                                                                    | 0x7603          | Broadcast           | 0x7603                                        | Broadcast      | ZigBee    | LINK Status |                                          |
| 30492 18:13:37.929803000                                                                                                    | Oxcebe          | Broadcast           | Oxcebe                                        | Broadcast      | ZigBee    | LINK Status |                                          |
| 20404 18:12:57 020782000                                                                                                    | 0xce6e          | Broadcast           | 0xce6e                                        | Broadcast      | ZigBee    | Link Status |                                          |
| 30495 18:13:57 929706000                                                                                                    | 0xce6e          | Broadcast           | 0xce6e                                        | Broadcast      | ZigBee    | Link Status |                                          |
| 30496 18:13:57 929734000                                                                                                    | 0xce6e          | Broadcast           | Охсебе                                        | Broadcast      | ZigBee    | Link Status |                                          |
| 30497 18:13:58, 724532000                                                                                                    | 0xc6fa          | Broadcast           | 0xc6fa                                        | Broadcast      | ZigBee    | Link Status |                                          |
| 30498 18:13:59,774007000                                                                                                    | 0x3ef2          | Broadcast           | 0x3ef2                                        | Broadcast      | ZigBee    | Link Status |                                          |
| 30499 18:13:59.773807000                                                                                                    | 0x3ef2          | Broadcast           | 0x3ef2                                        | Broadcast      | ZiaBee    | Link Status |                                          |
| 30500 18:13:59.773778000                                                                                                    | 0x3ef2          | Broadcast           | 0x3ef2                                        | Broadcast      | ZigBee    | Link Status |                                          |
| 30501 18:13:59.773987000                                                                                                    | 0x3ef2          | Broadcast           | 0x3ef2                                        | Broadcast      | ZigBee    | Link Status |                                          |
| 30502 18:14:01.594734000                                                                                                    | 0x92d7          | Broadcast           | 0x92d7                                        | Broadcast      | ZigBee    | Link Status |                                          |
| 30503 18:14:01.974537000                                                                                                    | 0x9ef2          | Broadcast           | 0x9ef2                                        | Broadcast      | ZigBee    | Link Status |                                          |
| 30504 18:14:01.974585000                                                                                                    | 0x9ef2          | Broadcast           | 0x9ef2                                        | Broadcast      | ZigBee    | Link Status |                                          |
| 30505 18:14:01.974561000                                                                                                    | 0x9ef2          | Broadcast           | 0x9ef2                                        | Broadcast      | ZigBee    | Link Status |                                          |
| 30506 18:14:01.974484000                                                                                                    | 0x9ef2          | Broadcast           | 0x9ef2                                        | Broadcast      | ZigBee    | Link Status |                                          |
| 30507 18.14.01 974512000                                                                                                    | Ox9ef2          | Broadcast           | Orgef2                                        | Broadcast      | ZinRee    | Link Status |                                          |
|                                                                                                    |                 |                     |                                               |                |           |             |                                          |
| I ■ Frame 30497: 133 bytes on                                                                                                    | wire (1064      | bits), 133 by       | tes captured (1064                            | bits) on inte  | rface O   |             |                                          |
| Ethernet II, Src: UbisysTe                                                                                                    | _00:01:7†       | (00:1f:ee:00:0      | L:7†), Dst: Broadd                            | ast (ff:ff:ff: | tt:tt:tt) |             |                                          |
| Internet Protocol Version                                                                                                    | 4, src: 0.      | 0.0.0 (0.0.0.0      | ), Dst: 255.255.25                            | 5.255 (255.255 | .255.255) |             |                                          |
| W USEr Datagram Protocol, Src Port: Zep (1//54), DSt Port: Zep (1//54)     Transform Encoder Using Transforment 11 (2011) (2011)  |                 |                     |                                               |                |           |             |                                          |
| Zigbee Encapsulation Protocol, Channel: 11, Length: 39     Torr 92, 15 4 path. path. Products. Enc. (Norffa)                      |                 |                     |                                               |                |           |             |                                          |
| Tigles National Javer Command Det: Project Srr: 0xc6fa                                                                            |                 |                     |                                               |                |           |             |                                          |
| Typee Network Layer Comma                                                                                                    | nu, DSC: B      | roadcast, srt:      | UNCUTA                                        |                |           |             |                                          |
|                                                                                                    |                 |                     |                                               |                |           |             |                                          |
| 0000 ff ff ff ff ff ff 00 1                                                                                                    | f ee 00 0       | 1 7f 08 00 45 0     |                                               | E.             |           |             |                                          |
| 0010 00 77 2f 1a 00 00 80 1                                                                                                    | 1 0b 5d 0       | 0 00 00 00 ff 1     | f .w/]                                        |                |           |             | - All All All All All All All All All Al |
| 0020 ff ff 45 5a 45 5a 00 6                                                                                                    | 3 00 00 4       | 5 58 02 01 0b 1     | TEZEZ.CEX                                     |                |           |             |                                          |
|                                                                                                    | 0 00 3b 4       | 1 88 4b 1c e4 1     | f                                             | к              |           |             | _                                        |
| 0050 ff fo c6 00 10 fc ff f                                                                                                    |                 |                     | <u>, , , , , , , , , , , , , , , , , , , </u> |                |           |             | •                                        |
| ○ 6 interfaces: < live capture in progress> File: C:\Users\HON   Packets: 35660 · Displayed: 35660 · Marked: 5   Profile: Default |                 |                     |                                               |                |           |             |                                          |

#### Figure 17: Diversity capture with five Sticks. Certain nodes (e.g. 0xc6fa), only received by one out of five sticks.

The figure above shows the benefit of diversity capture. The tagged group of link status messages from node 0xbd2d is received by all sticks concurrently, as expected. But only one out of five sticks was able to receive a message from node Oxc6fa at the border of wireless range.

#### Notice: Simultaneous capture on multiple interfaces is inherently supported by later versions of Wireshark as shown above. The information below remains available for reference, only.

This can be achieved with Windows built-in network bridge feature. Open the network connections view and select the ubisys IEEE 802.15.4 adapters you want to group. Right-click on one of them and select the Bridge Connections command from the context menu that appears. This will create a network bridge.

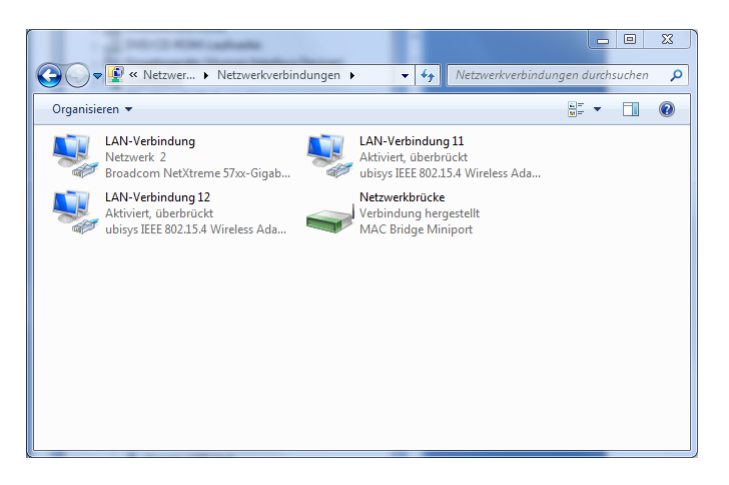

Figure 18: Network Bridge for Diversity or Multiple-Channel Capture

Edit the properties for the new connection and disable all protocols, as you have done for all the individual ubisys IEEE 802.15.4 adapters. You can add and remove other adapters from the group of bridged devices by adding or removing the check mark in the adapter selection area.

| 1 Eigenschaften von Netzwerkbrücke                                                                                           |  |  |  |  |  |
|----------------------------------------------------------------------------------------------------|--|--|--|--|--|
| Netzwerk                                                                                                    |  |  |  |  |  |
| Adapter:                                                                                                    |  |  |  |  |  |
| Wählen Sie die Adapter aus, die für die Verbindungsherstellung<br>mit Computern im lokalen Netzwerk verwendet werden sollen. |  |  |  |  |  |
| LAN-Verbindung 12                                                                                                    |  |  |  |  |  |
| LAN-Verbindung 11                                                                                                    |  |  |  |  |  |
|                                                                                                    |  |  |  |  |  |
| Konfigurieren                                                                                                    |  |  |  |  |  |
|                                                                                                    |  |  |  |  |  |
| Diese Verbindung verwendet folgende Elemente:                                                                                |  |  |  |  |  |
| Client für Microsoft-Netzwerke                                                                                               |  |  |  |  |  |
| Gos-Paketplaner     Detai und Developfisionle für Missenreft Nationalus                                                      |  |  |  |  |  |
| Datei- und Druckerreigabe für Microsoft-Netzwerke                                                                            |  |  |  |  |  |
| Internetprotokoli Version 4 (TCP/IPv4)                                                                                       |  |  |  |  |  |
| F/A-Treiber für Verbindungsschicht-Topologieerkennun                                                                         |  |  |  |  |  |
| Antwort für Verbindungsschicht-Topologieerkennung                                                                            |  |  |  |  |  |
|                                                                                                    |  |  |  |  |  |
| Installieren Deinstallieren Eigenschaften                                                                                    |  |  |  |  |  |
| OK Abbrechen                                                                                                    |  |  |  |  |  |

Figure 19: Network Bridge Properties

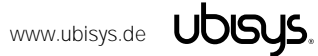

If you encounter problems acquiring packets, then walk through the following checklist. If you don't manage to solve the problem, feel free to contact ubisys support.

- Make sure that the driver is properly installed •
- Make sure that you have disabled all networking protocols
- Make sure that the ubisys 802.15.4 networking adapter is enabled and has not been disabled by Windows' network discovery algorithm
- Make sure that no enterprise security software, firewall or anti-virus program blocks the network adapter. Contact your IT department if you are uncertain. Some of these applications require the IT administrator to authorize new hardware, in particular network adapters, before they are allowed to operate normally
- Make sure that there is actually wireless traffic on the channel that you have selected
- If you are trying to capture data from a single transmitter, you might be in a dead-spot (unlikely, but still)
- Make sure that there is no interference that prevents the sniffer from receiving data
- Unplug the USB stick and plug it in again, then restart packet acquisition

#### **11.1.** Known issues with firmware versions 1.04 – 1.00

Problem: When the host computer is put into sleep mode while the device is connect, this may cause a blue-screen in the Windows RNDIS driver a few seconds (about 15 to 30) after the computer is awake again.

Work-around: Detach the USB stick before entering sleep mode or before waking the computer. This will be fixed in a future firmware release.

#### **11.2.** Known issues with firmware versions 1.03 – 1.00

Problem: The time-stamp in the ZEPv2 frame is either fixed at zero or not always maintained correctly. Solution: Please upgrade to firmware revision 1.04 or above.

Problem: Occasionally the capture could get stuck. The statistics show incoming traffic (the received packet count increases), but the incoming frames are not delivered to the host PC. Solution: Please upgrade to firmware revision 1.04 or above.

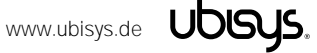

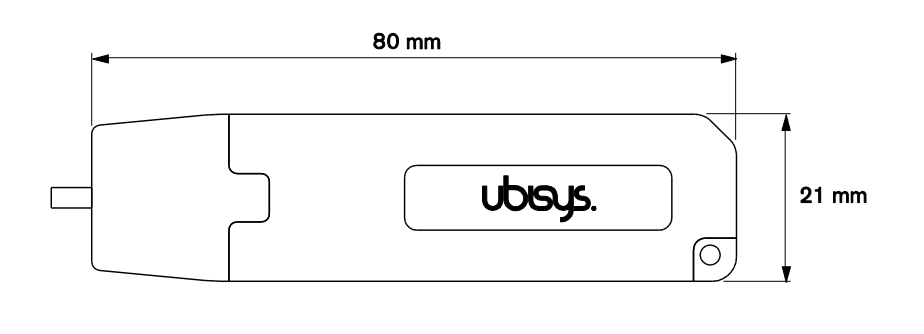

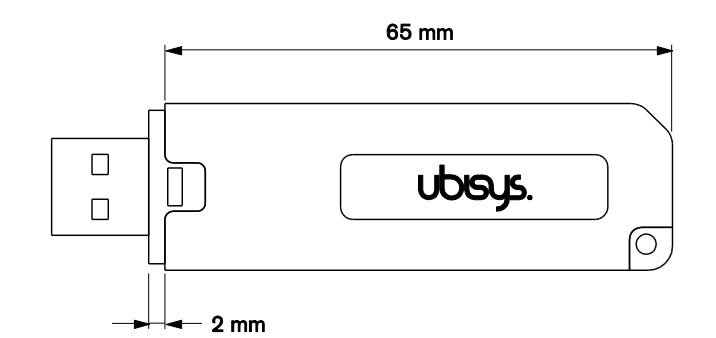

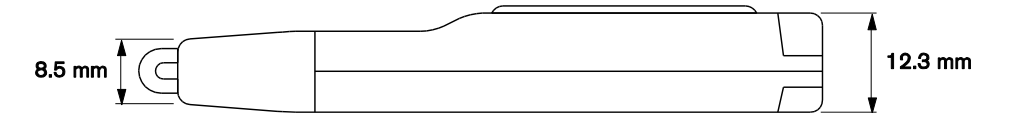

Figure 20: USB Stick with on-board PCB antenna

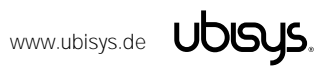

## 13. Ordering Information

The following tables list the product variants available. Use the specified order code for your orders. Please contact ubisys support if you require any customization.

| Case        | Firmware variant | Product Number  | Order Code |
|-------------|------------------|-----------------|------------|
| Black       | Wireshark/RNDIS  | U0101-010110-02 | 9010       |
| Light gray  | Wireshark/RNDIS  | U0101-010210-02 | 9027       |
| Transparent | Wireshark/RNDIS  | U0101-010310-02 | 9034       |

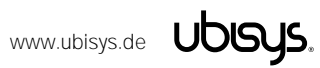

# CE

We – ubisys technologies GmbH, Am Wehrhahn 45, 40211 Düsseldorf, Germany – declare under our sole responsibility that the ubisys IEEE 802.15.4/ZigBee USB Gateway stick with RNDIS/Wireshark Firmware with order codes as detailed in section 10 under the trade name "ubisys" to which this declaration relates are in conformity with the following directives and standards:

| Directive/Standard | Description/Scope                                                                  |
|--------------------|------------------------------------------------------------------------------------|
| 1995/5/EC          | Radio and Telecommunications Terminal Equipment Directive (R&TTE)                  |
| 2004/108/EC        | Electromagnetic Compatibility Directive (EMC)                                      |
| 2006/95/EC         | Low Voltage Directive (LVD)                                                        |
| 2002/96/EC         | Waste Electrical and Electronic Equipment Directive (WEEE)                         |
| 2002/95/EC         | Restriction of Hazardous Substances Directive (RoHS)                               |
| EN 300 328         | ERM; Wideband transmission systems; 2.4 GHz ISM band                               |
| EN 300 440         | ERM; Radio equipment to be used in the 1 GHz to 40 GHz frequency range             |
| EN 301 489         | EMC                                                                                |
| IEEE 802.15.4      | IEEE Standard 802 – Part 15.4: Low-Rate Wireless Personal Area Networks (LR-WPANs) |

Düsseldorf, Germany

Place of issue

Dr.-Ing. Arasch Honarbacht

Full name of Authorized Signatory

Ansch Louasbackt

Signature

October 16, 2012

Date of issue

Managing Director, Head of Research & Development

Title of Authorized Signatory

109

HOLOGIES GWEN WARE UND SOFTW NEERING UND CON AM WEHRHAHN 45 40211 DUSSELDORF Info@ubleye.de w.ubiaya.de

Seal

## 15. Revision History

| Revision | Date       | Remarks                                                  |
|----------|------------|----------------------------------------------------------|
| 1.0      | 25/09/2011 | Initial Public Version                                   |
| 1.1      | 17/10/2011 | Added ZigBee PRO Encrypted Traffic Chapter               |
| 1.2      | 18/10/2011 | Added Multiple-Channel Capture Chapter                   |
| 1.3      | 15/12/2011 | Minor corrections                                        |
| 1.4      | 16/10/2012 | Minor corrections. Added diversity capture example and   |
|          |            | updated multiple capture interface information.          |
|          |            | Conformity statement included.                           |
| 1.5      | 20/12/2012 | Added instructions for Linux                             |
| 1.6      | 16/06/2014 | Added instructions for manually restarting Winpcap       |
| 1.7      | 05/12/2014 | Added ZigBee Green Power to the list of protocols        |
|          |            | supported by Wireshark "out-of-the-box" and added a      |
|          |            | trouble-shooting section.                                |
| 1.8      | 02/18/2015 | Included information about timing accuracy in firmware   |
|          |            | revision 1.04 and above and a list of known issues with  |
|          |            | various firmware versions. Added a note on distributed   |
|          |            | security Trust Center link-keys and pre-configured link- |
|          |            | keys.                                                    |

#### 16. Contact

UBISYS TECHNOLOGIES GMBH HARDWARE AND SOFTWARE DESIGN ENGINEERING AND CONSULTING

AM WEHRHAHN 45 40211 DÜSSELDORF GERMANY

T: +49 (211) 54 21 55 - 00 F: +49 (211) 54 21 55 - 99

www.ubisys.de info@ubisys.de support@ubisys.de

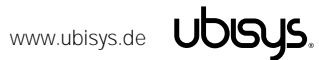